# epati

## Antikor v2 OSPF Yapılandırması

Ürün: Antikor v2 - Yeni Nesil Güvenlik Duvarı Yapılandırma Örnekleri

www.epati.com.tr

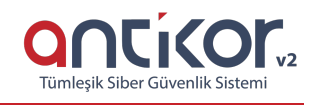

#### Kısa Anlatım

**OSPF** (Open Shortest Path First - İlk Açık Yöne Öncelik), RIP (Routing Information Protocol - Yönlendirme Bilgisi Protokolü) protokolünde bulunan bazı eksik yanları geliştirmek ve düzeltmek için IETF (Internet Engineering Task Force – İnternet Mühendisliği Görev Gücü) tarafından geliştirilmiş bir protokoldür. RIP'in aksine OSPF, Link-state (Hat Durumu) protokolü olarak tasarlanmıştır. Link-state yönlendirme protokolleri, topolojinin tamamını görebildiği gibi, ağ değişikliklerinde Triggered update (Tetiklenmiş Güncelleme) gönderir. Buna göre yönlendiriciler ağdaki iki nokta arasında bulunan tüm yolların bilgisine ulaştıktan sonra SPF (Shortest Path First - Önce En Kısa Yol) algoritmalarını kullanarak hangi yolun en iyisi olduğuna karar verirler. Ayrıca Link-state Refresh (Hat Durumu Güncellemesi) olarak bilinen, 30 dakikada bir periyodik güncellemeler gönderir.

#### **Network Şeması**

### Konfigürasyon

Örnek olarak Cisco Packet Tracer'da topoloji ve konfigürasyon anlatılacaktır.

Router0 (Antikor Firewall)'da yapılacak ayarlar;

```
interface FastEthernet0/0
ip address 192.168.1.1 255.255.255.0
duplex auto
speed auto
!
interface Serial0/0/0
ip address 192.168.6.2 255.255.255.0
clock rate 2000000

router ospf 50
log-adjacency-changes
network 192.168.1.0 0.0.0.255 area 0
network 192.168.3.0 0.0.0.255 area 0
network 192.168.2.0 0.0.0.255 area 0
```

Router1(Vlan) da yapılacak ayarlar ;

```
interface FastEthernet0/0
ip address 192.168.3.1 255.255.255.0
duplex auto
speed auto
!
interface FastEthernet0/1
ip address 192.168.2.1 255.255.255.0
duplex auto
speed auto
!
interface Serial0/0/0
no ip address
clock rate 2000000
!
interface Serial0/0/1
ip address 192.168.6.1 255.255.255.0
!
router ospf 50
log-adjacency-changes
network 192.168.2.0 0.0.0.255 area 0
network 192.168.1.0 0.0.0.255 area 0
network 192.168.3.0 0.0.0.255 area 0
```

Antikor tarafında yapılacak ayarlar ;

1) Gösterge panelinden OSPF Servisi başlatılır.

| Dinamik Yönlendirme Motoru   | Çalışıyor | > 🗖 C |
|------------------------------|-----------|-------|
| ↦ Yönlendirme - RIP Servisi  | Çalışıyor | C     |
| ↦ Yönlendirme - OSPF Servisi | Çalışıyor | C     |
| ↦ Yönlendirme - BGP Servisi  | Çalışıyor |       |

2) Yönlendirme Yönetimi menüsünden OSPF Yapılandırması sayfası açılır.

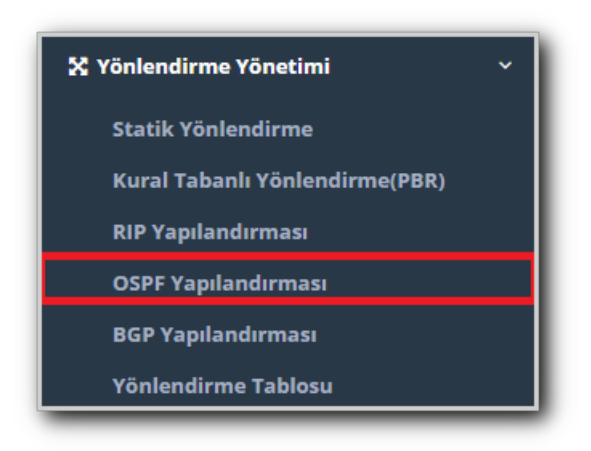

3) OSPFv2 sekmesinin altında ayarlarda ;

Router ID, paketin kaynağının hangi router olduğunu belirtir.Buraya herhangi bir değer girebilirsiniz.Örnek (1.1.1.1)

Servis numarası karşılıklı olarak aynı değerler olmalıdır. Örnek: 50

Paylaşılan ağlar kısmına karşı tarafla paylaşılacak ağlar girilir.

| OSPF       | Yapılandırm                                                            | กลรเ                                                |                                                                            |                                 |        |            |         |                                |                                                                          | ٦ |
|------------|------------------------------------------------------------------------|-----------------------------------------------------|----------------------------------------------------------------------------|---------------------------------|--------|------------|---------|--------------------------------|--------------------------------------------------------------------------|---|
|            | OSPFv2                                                                 | OSPF                                                | v3                                                                         |                                 |        |            |         |                                |                                                                          |   |
|            | Ayarlar                                                                |                                                     |                                                                            |                                 |        |            |         |                                |                                                                          |   |
|            |                                                                        |                                                     | Rout                                                                       | er-id                           | IPv4   | 1.1.1.1    |         |                                |                                                                          |   |
|            |                                                                        |                                                     | Se<br>Num                                                                  | ervis<br>arası                  | 50     |            |         |                                |                                                                          |   |
|            |                                                                        |                                                     |                                                                            |                                 |        |            |         |                                |                                                                          |   |
| laşılar    | n Ağlar                                                                |                                                     |                                                                            |                                 |        |            |         |                                |                                                                          | _ |
|            |                                                                        |                                                     |                                                                            |                                 |        |            |         |                                | € Yenile + Ekle                                                          | _ |
| #          | Durum                                                                  |                                                     | ↓ IP Adres                                                                 | si                              |        | ↓† Area    | .↓† İşl | emler                          |                                                                          |   |
| 1          | Aktif                                                                  |                                                     | 192.168.                                                                   | 1.0/24                          |        | 0          | Ø       | Düzenle 🗂 Sil                  |                                                                          |   |
|            |                                                                        |                                                     |                                                                            | ~~                              | < 1 :  | > >>       |         |                                | Git                                                                      |   |
| olalar     |                                                                        |                                                     |                                                                            |                                 |        |            |         |                                |                                                                          |   |
|            |                                                                        |                                                     |                                                                            |                                 |        |            |         |                                | 3 Yenile + Ekle                                                          | _ |
| #          | Durum                                                                  | ↓≞ Aç                                               | iklama                                                                     | ţţ                              | Parola | ↓î MD5 Doğ | rulama  | İşlemler                       |                                                                          |   |
| 1          | Aktif                                                                  | de                                                  | neme                                                                       |                                 | 12345  | ~          |         | C Düzenle                      | â Sil                                                                    |   |
|            |                                                                        |                                                     |                                                                            | ~                               | ٢ 1    | > >>       |         |                                | Git                                                                      |   |
| 6<br> <br> | 2 <b>Pati Siber (</b><br>Mersin Ünive<br>Feknopark İd<br>Posta Kodu: 3 | Güvenlil<br>Irsitesi Çif<br>Iari Binası<br>33343 Ye | <mark>&lt; Teknoloji</mark><br>tlikköy Kam<br>Kat: 4 No: 4<br>mişehir / ME | leri A.Ş<br>püsü<br>11<br>ERSİN |        |            |         | (় wv<br>⊠ bil<br>€ +9<br>₽ +9 | vw.epati.com.tr<br>gi@epati.com.tr<br>0 324 361 02 33<br>0 324 361 02 39 |   |

J.